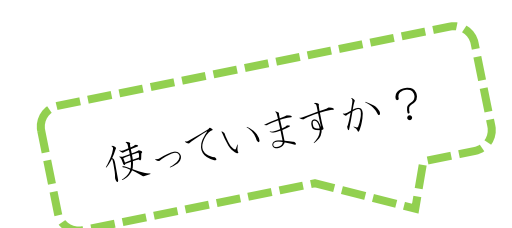

# インターネットサービスかんたんマニュアル

### ~インターネットサービスを活用すると、こんなことができます~

○ご自宅のパソコンやスマートフォン、館内 OPAC(検索機)で、貸出中の資料に予約ができる! ○予約した資料がもどってきたときの連絡がメールで届く!

〇自分が予約している資料が、何人待ちかすぐわかる!

〇借りている資料の返却期限がわかる!

○マイ本棚機能を使えば、今まで自分が借りた本の履歴を残したり、読みたい本を記録したりできる!

#### はじめに

インターネットサービスをご利用になるには、図書館の利用カードとパスワードの発行が必要です。す でに図書館の利用カードをお持ちの方は「インターネット用パスワード申込書」に必要事項を記入の上、 サービスデスクまでお持ちください。

初期パスワードは<u>利用カードの下4桁</u>となっています。必ず変更してお使いください。(ログイン画面から変更できます。)

利用状況の確認・メールアドレスの登録

まずは、自分のページにログインして利用状況を確認してみましょう。

①ご自宅のパソコンやスマートフォンで、美浜町図書館のホームページを開きます。

美浜町図書館

②【利用状況確認】をクリックすると、ログイン画面になります。

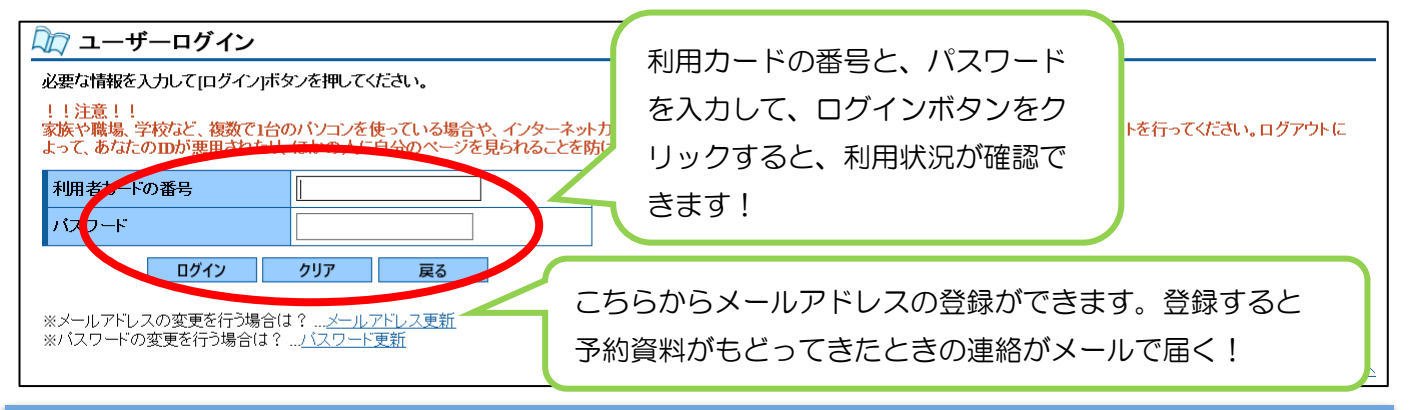

#### 予約をする

①ログイン後、【資料検索】から資料検索を行います。

- ②「貸出中」の資料には【予約申込】ボタンが表示されますので、クリックします。
- ③【予約】ボタンをクリックしたら、予約完了です。翌日(図書館開館日)の朝、予約受付メールが 届きます。(ホームページから予約する場合は、必ずメールアドレスの登録が必要です。)

★館内 OPAC(検索機)の【利用状況参照】画面からも、利用状況の確認やメールアドレスの登録ができます。 館内 OPAC から資料を予約する場合は、メールアドレスの登録がなくても OK!

# 【マイ本棚】機能の手順書

インターネットで蔵書検索した資料を、ウェブ上で自分だけの本棚として保存することができるサービ スが、新たにできました!図書館で借りた本を記録として残したり、これから読みたい本を登録したりす ることができ、とても便利な機能です。読書ノートのようにして、ぜひご活用ください!

### 1. ユーザ登録

初めて利用するときに、ユーザ登録が必要になります。

①蔵書検索の画面で【利用者のページ】の【マイ本棚管理】を選択します。

| 美浜町図書                  | 66                                    |                   |             |                                                             | 文字の大きさ                           |
|------------------------|---------------------------------------|-------------------|-------------|-------------------------------------------------------------|----------------------------------|
| ラウザの戻るボタンは             | 使用しないで下さい。                            |                   |             |                                                             |                                  |
| 斜検索                    | 総合メニュー                                | 利用物のコージ           | 各種リービス      | ログイン                                                        |                                  |
| マーム ) 蔵書検索・            | 予約                                    | マイ本棚管理            |             |                                                             |                                  |
| 🕼 蔵書検索                 | •予約                                   | ご利用状況参照           |             |                                                             |                                  |
| 詳細検索·検索                | <b>察条件入力</b>                          |                   |             |                                                             |                                  |
| 検索条件を入力し、<br>日付を入力する場合 | [検索」ボタンを押してください。<br>合は、年月日を続けて入力してくだけ | きい。[例]2010年1月1日の場 | 易合:20100101 |                                                             |                                  |
|                        | 書名/なイトル                               | ~                 |             | た合かい                                                        |                                  |
|                        |                                       |                   |             | 2 H U V                                                     | AND 🗸                            |
| 200-0-1-24-6m          | 著者名                                   | ~                 |             | を含む V                                                       | AND V                            |
| 資料詳細                   | 著者名出版者                                | ~                 |             | を含む     く       を含む     く       を含む     く                   | AND V<br>AND V<br>AND V          |
| 資料詳細                   | 著者名           出版者           分類        | ×                 |             | を含む     く       を含む     く       を含む     く       から始まる     く | AND V<br>AND V<br>AND V<br>AND V |

②図書館の利用カードの番号とパスワードを入力し、ログインしてください。

③ニックネームの登録とマイ本棚の設定を行います。

| <u>ホーム</u> 〉 ユーザ設定                           |                                                                                                    |          |
|----------------------------------------------|----------------------------------------------------------------------------------------------------|----------|
| <ul> <li>ユーザ設定</li> <li>ユーザ情報設定画面</li> </ul> | 他の人と同じニックネームは登録できません。                                                                                                    |          |
| ▶ ユーザ <b>情報設定</b><br>本棚登録数:0件                | ユーザ情報<br>ニックネーム<br>(20文字以内)<br>シレビューや本欄の作成者とここの人にも公開される名前です。<br>コージートな様の作成者とここの人にも公開される名前です。<br>コージートの本様の作成者とここの人にも公開される名前です。<br>コージートの本様の作成者とここの人にも公開される名前です。                                                                                                    | を入<br>F本 |
| 公開情報管理<br>本棚カテゴリ管理<br>マイ本棚管理                 | <144個への自動意味 □ 買した資料を読みたい ~ 人自動的に登録します。 □ 予約した資料を読みたい ~ 人自動的に登録します。 の履歴がわかって便利 の になったがあります。 の に た の に た の た の | !        |
|                                              | マイ本棚の公開  □本橋を公開します。  > 公開する」に設定すると、他の人もあなたのマイ本様の内容が参照できます。 マイ本棚を公開します  マイ本棚を公開します                                                                                                    | - IC     |
|                                              | マイ本棚一般公開用URL<br>シューザ情報の室録を行うと、マイ本棚一般公開用URLで他の人があなたのマー<br>シマイ本棚を非公開にすると、他の人はあなたのマイ本棚の参照はできません。<br>人があなたのマイ本棚                                                                                                    | 他の<br>を見 |
|                                              | <u>・サービス提供元の規約</u><br>ロ以上の利用規約に同意して登録します。<br><b>登録する                                    </b>                                                                                                    |          |

④規約を必ずお読みになり、規約に同意して登録します にチェックを入れ、【登録する】をクリックした ら登録完了です!(登録情報は、あとから変更可能です。)

## 2. マイ本棚登録

実際に、検索した本をマイ本棚に登録してみましょう。

①資料を検索します。

②検索結果画面に表示されている【本棚に登録】をクリックします。

| □厶〉 藏書検索・予約 〉 独善<br>⑦ 検索結果詳細                                                                                                    | <u>器結果一覧</u> 》 使來結果詳細                |                    | 7/459/牛        |
|----------------------------------------------------------------------------------------------------|--------------------------------------|--------------------|----------------|
| 選択した資料の詳細                                                                                                    |                                      | 検索                 | は果面面           |
| and the second second se | 日本の図書館 201                           | 7                  |                |
| 2017                                                                                                    | 統計と名簿<br>日本図書館協会 2018.<br>日本図書館協会図書館 | .2<br>弦問査事業委員会  編集 | 今読んでる          |
| POWERED BY                                                                                                    |                                      |                    | 【読み終わった】【今読んでる |
| Google                                                                                                    |                                      |                    | 【読みたい】のいずれかを選携 |
| 資料の状況                                                                                                    |                                      |                    | して、読書状況がわかるように |
| 蔵書数 1冊                                                                                                    | 貸出可能数                                | 0冊 貸出数             | しておきましょう。      |

#### 3. カテゴリ管理・登録

マイ本棚に登録した本を「趣味の本」や「料理の本」など、カテゴリに分けることもできます。カテゴリは、自分で 100 件まで作ることができます。

①【ユーザ設定】画面の【本棚カテゴリ管理】をクリックします。

②カテゴリの追加の欄に、追加したいカテゴリ名を入力し、【追加する】をクリックします。

| 🛺 ユーザ設定                                       |                                                              |            |
|-----------------------------------------------|--------------------------------------------------------------|------------|
| 本棚カテゴリ管理画面                                    |                                                              |            |
| <b>美かん君さん</b><br>▶ <u>ユーザ情報設定</u><br>本棚登録数:1件 | カテゴリの <u>追加</u><br>極味の本 × <u>追加する</u><br>トロッカム 100件まで追加できます。 |            |
| よ開情報管理<br>▶本棚カテゴリ管理<br>▶★ 本棚管理                |                                                              | ▲このページの先頭へ |

#### ▶マイ本棚に登録した本を、カテゴリに登録してみましょう。

| 並び替え                                              | 指定順   更新順   評価順                                                   |       |                    | 作ったカテゴリが 深切できるように    |
|---------------------------------------------------|-------------------------------------------------------------------|-------|--------------------|----------------------|
| 表示件数                                              | <b>10件</b>   <u>25件</u>   <u>50件</u>                              |       | 読書状況:              | 度沢 てきるように<br>なっています! |
| 先頭バージへ 前バー<br>令 日本の図譜<br>1 日本図書<br>◆ 日本図書<br>貸出不可 | ジス<br><u> 宇治 2017</u> 統計と名薄 (図書)<br>商協会 2018.2<br>館協会図書館調査事業委員会編集 | 1 / 1 | 読書状<br>カテゴリ<br>※本個 |                      |
| 先頭ページへ前ペー                                         | 9A                                                                | 1 / 1 |                    | 次ページへ 最終ページへ         |

## 図書館からのおねがい

以下の点を確認してください。

〇メールアカウントに制限をかけていませんか?

▶メールが届かないことがあります。

図書館からのメールは mihama-lib@town.aichi-mihama.lg.jp から届きます

ので、こちらのアドレスを許可していただくよう設定してください。

〇メールアドレスに変わりはありませんか?

▶メールアドレスを変更された際は、登録アドレスも変更してください。

〇自分が読む本は自分の利用カードで借りていますか?

▶ご家族の利用カードを使って資料を借りていると、マイ本棚機能がお使いいただけません。まだご自分の利用カードを作られていない方は、利用カードを作りましょう。

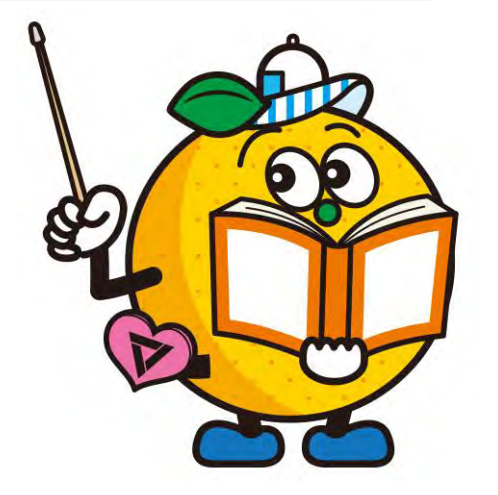